## <u>Etape 5 : Activer le numéro d'expéditeur et le canal</u> <u>FTP actif</u>

Pour pouvoir envoyer des messages structurés via FTP, vous devez disposer d'un numéro d'expéditeur et d'un canal FTP actif pour chaque qualité pour laquelle vous souhaitez envoyer.

Seul le (co-)gestionnaire local de chaque qualité peut enregistrer un numéro d'expéditeur et activer un canal sur <u>www.securitesociale.be</u>. Voici les étapes qu'ils doivent suivre :

Cliquer sur « Messages structurés » Cliquer sur « Enregistrer les données de configuration » Cliquer sur « Suivant » Saisir les données de contact de l'utilisateur technique Cliquer sur « Suivant » Sélectionner le type de canal FTP Charger la clé publique de votre certificat Choisir dans la liste des applications les applications souhaitées Cliquer sur « Suivant » Saisir le nom d'utilisateur de l'utilisateur technique Saisir le mot de passe de l'utilisateur technique Cliquer sur « Suivant » Cliquer sur « Suivant »